# **VISUAL CALCULATOR**

If you have already installed Visual Calculator and want to upgrade. Follow the instructions here.

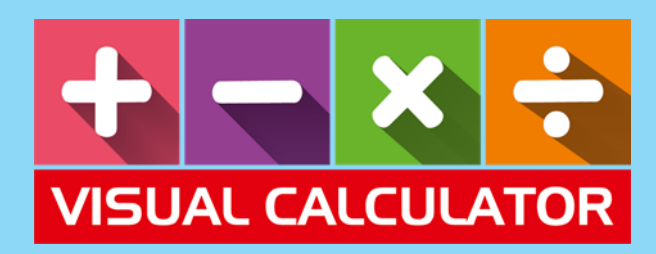

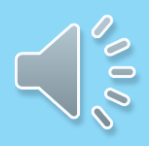

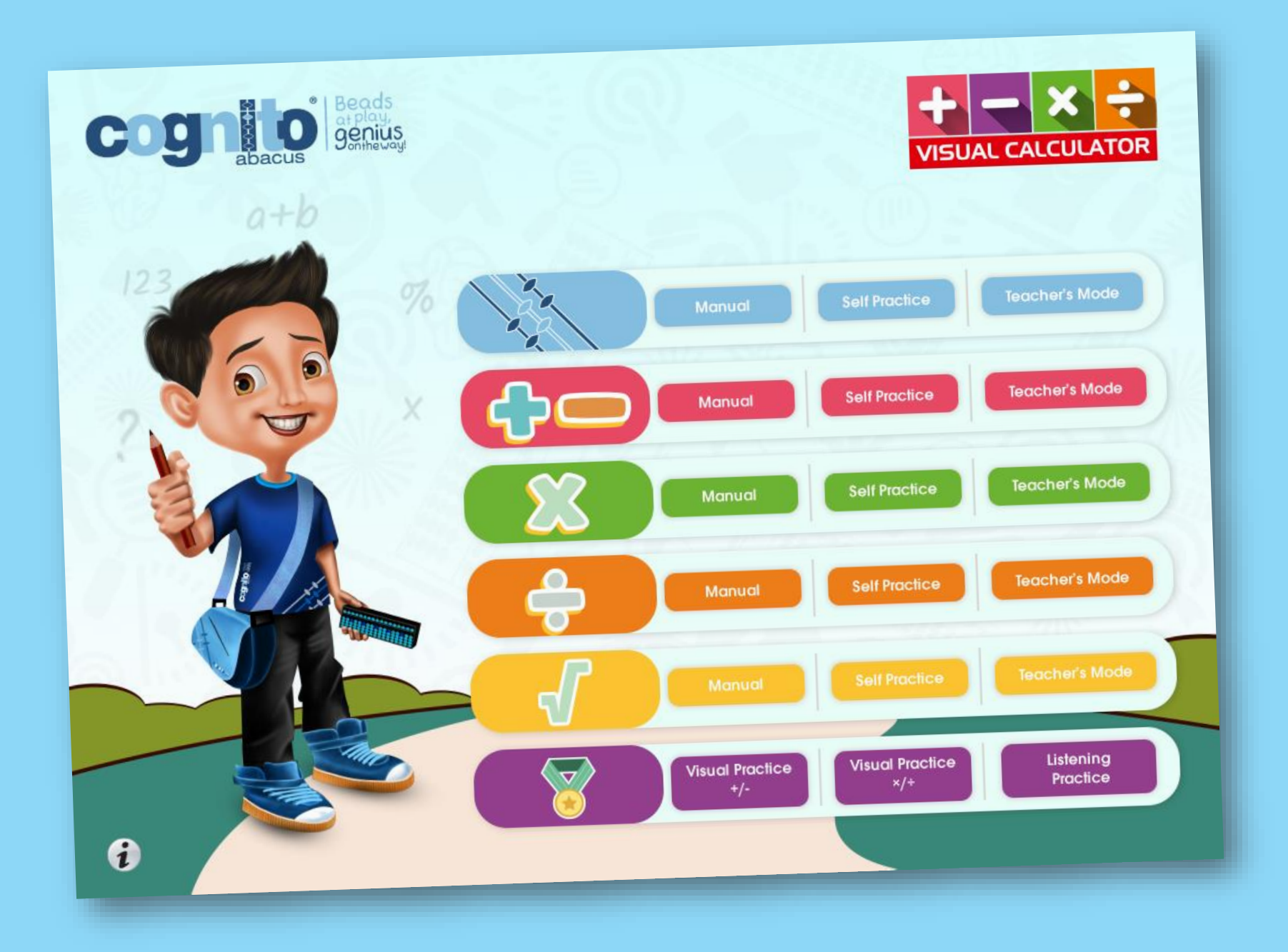

## Step 1: Uninstall, all previous instances

- 1. Go to Control Panel
- 2. Click on Uninstall a Program. Old Versions of Windows May say Programs and Features.

#### Adjust your computer's settings

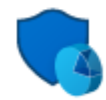

System and Security Review your computer's status Save backup copies of your files with File History Backup and Restore (Windows 7)

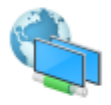

Network and Internet View network status and tasks

Hardware and Sound
View devices and printers
Add a device
Adjust commonly used mobility settings

Programs Uninstall a program

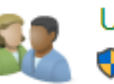

User Accounts Change account type

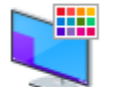

Appearance and Personalization

View by: Category -

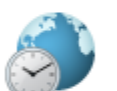

Clock and Region Change date, time, or number formats

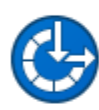

Ease of Access Let Windows suggest settings Optimize visual display

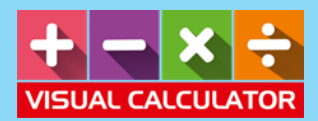

## Step 2: Uninstall, all previous instances

- 1. Find all programs that say Visual Calculator or DPD. System will show any one. If it shows both, remove both.
- 2. Click on Uninstall.

| Vulkan Run Time Libraries 1.0.54.1   | Intel Corporation Inc.     | 17-May-20   | 1.66 MB | 1.0.54.1 |
|--------------------------------------|----------------------------|-------------|---------|----------|
| 💹 Vulkan Run Time Libraries 1.0.33.0 | LunarG, Inc.               | 15-May-20   | 1.66 MB | 1.0.33.0 |
| Visual Calculator                    | Microsoft                  | 30-Jul-2018 | 4.39 MB | 1.0.0    |
| 🚔 Uninctall Sameung Drinter Software | Sameuna Electronice CO ITD | 15 May 20   |         | 40012    |

| Organize 🔻                                  |                             |            |              |                 |             |             |         |           |  |
|---------------------------------------------|-----------------------------|------------|--------------|-----------------|-------------|-------------|---------|-----------|--|
| Name                                        | Publisher                   |            | Installed On | Size Version    |             |             |         |           |  |
| 🔗 Dell SupportAssist                        | Dell Inc.                   |            | 16-May-20    | 197 MB          | 3.5.0.448   |             |         |           |  |
| Den Opdate                                  | Dell Inc.                   |            | 06-May-20    | 29.5 MB         | 3.1.2       |             |         |           |  |
| 📴 Dell Update - SupportAssist Update Plugin | Dell Inc.                   |            | 19-Dec-2019  | 18.5 MB         | 5.0.1.10874 |             |         |           |  |
| E DPD                                       | Cognito Abacus              |            | 25-May-20    | 4.33 MB         | 8.0.00      |             |         |           |  |
| @ emSigner                                  | eMudhra Limited             |            | 20-Aug-20    | 5.59 MB         | 2.6.0       |             |         |           |  |
| and eP ass2003                              | Feitian Technologies Co., L | td.        | 29-Aug-20    |                 | 1.1.16.80   | )3          |         |           |  |
| 🞬 EPSON Advanced Printer Driver 4           | EPSON                       |            | 26-Mar-20    |                 | 4.15.020    | 0           |         |           |  |
| 左 FileZilla Client 3.48.1                   | Tim Kosse                   |            | 25-May-20    | 17.6 MB         | 3.48.1      |             |         |           |  |
| 💿 Ghostscript GPL 8.64 (Msi Setup)          | Corel Corporation           |            | 29-Aug-20    | 11.0 MB         | 8.64        |             |         |           |  |
| 📀 Google Chrome                             | Google LLC                  |            | 22-May-20    | 352 MB          | 83.0.410    | 3.61        |         |           |  |
|                                             |                             |            | 20 4 20      |                 |             |             |         |           |  |
|                                             |                             | icarriv    | ICVVCI       |                 |             | 20-201-2020 |         | 10,444,44 |  |
| TUF GAMING K1                               | ASUSTek                     |            | ek Comput    | Computer Inc. 0 |             | 07-Jan-2024 |         | 4.01.14   |  |
| UXP WebView Support                         |                             | Adobe Inc. |              |                 |             | 25-Jul-2023 | 326 MB  | 1.1.0     |  |
| Visual Calculator                           | Cognito A                   |            | to Abacus    | s 30-Jul-20     |             | 30-Jul-2024 | 4.83 MB | 10.0.0    |  |
| A MC meeting along                          | VGL_LLANI                   |            |              |                 |             | 10 14 20    |         | 2 0 20    |  |

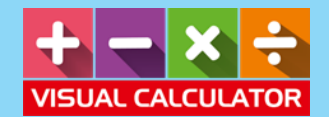

## Step 3: Download the Software

- 1. Goto website: www.visualcalculator.in
- 2. Click on Download VC to download the ZIP file vc.zip

| Constant State |                           | 1 100°                                  | 5-35                         | The second |
|----------------|---------------------------|-----------------------------------------|------------------------------|------------|
|                | D                         | ownload Secti                           | on                           |            |
|                |                           | Application and Guides                  |                              |            |
|                | Download VC               | Installation Manual                     | How to Upgrade               |            |
|                |                           | Buy Now<br>Secured by Reasonage         | 10                           |            |
|                | Available for Windows bas | ed PC / Laptops / Tabs Only. Not availa | ible for Macs or Chromebooks | or         |

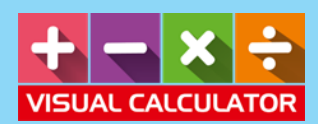

## **Step 4: Installation**

- 1. Unzip the Installation File.
- 2. Run VC.msi
- 3. In case you get security warning. Ignore and Click RUN. For some machines you will get "MORE INFO" and then press Run. Any other Security Warning can be ignored.

### Windows SmartScreen can't be reached right now

Check your Internet connection. Windows SmartScreen is unreachable and can't help you decide if this app is okay to run.

Run

| Publisher: | Unknown Publisher |     |       |
|------------|-------------------|-----|-------|
| Арр:       | setup.exe         | Run | Don't |

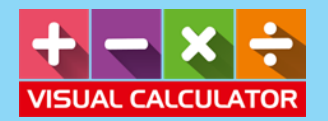

## Step 4: Registration (Not Required)

- 1. Once installation is complete. Run Visual Calculator. You would need Internet Connectivity. You would get the following screen.
- 2. Since you have already Registered. You don't need to register again.

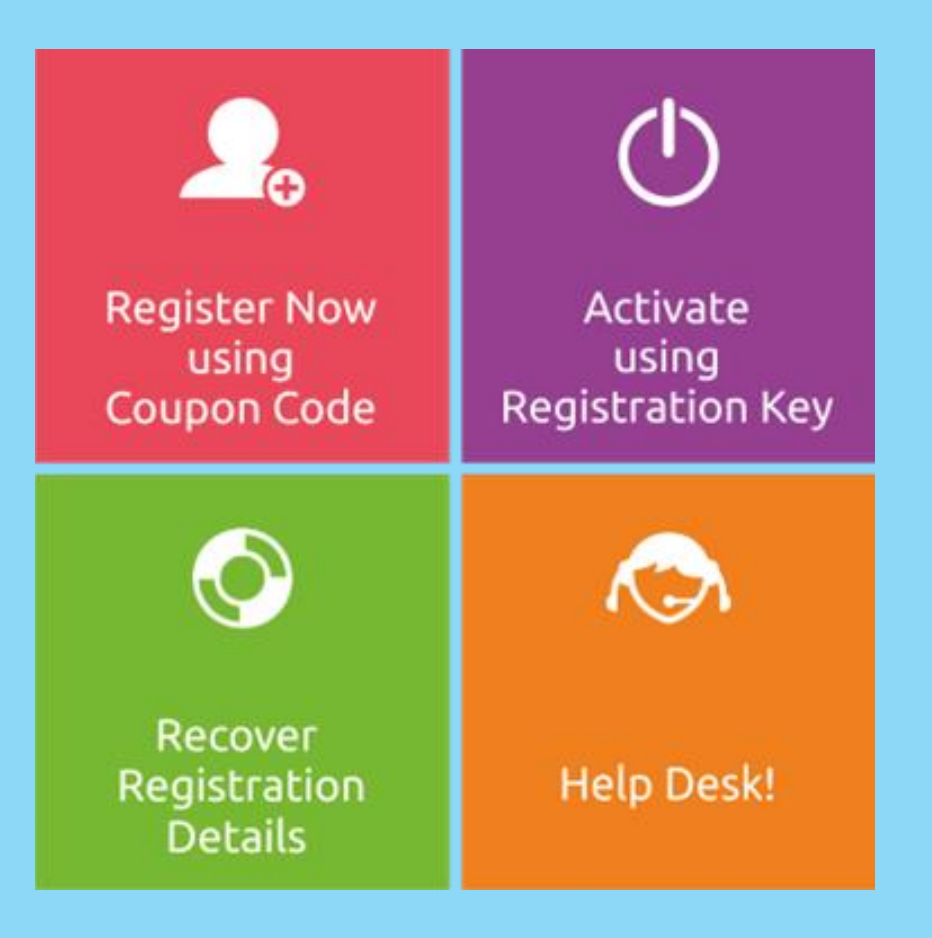

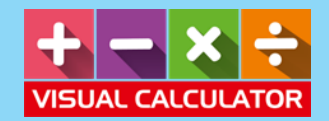

## Step 5: Activate

- 1. Click on Activate.
- 2. Enter Your Email and Registration Key. Your Software will be activated.
- 3. Happy Calculating!!

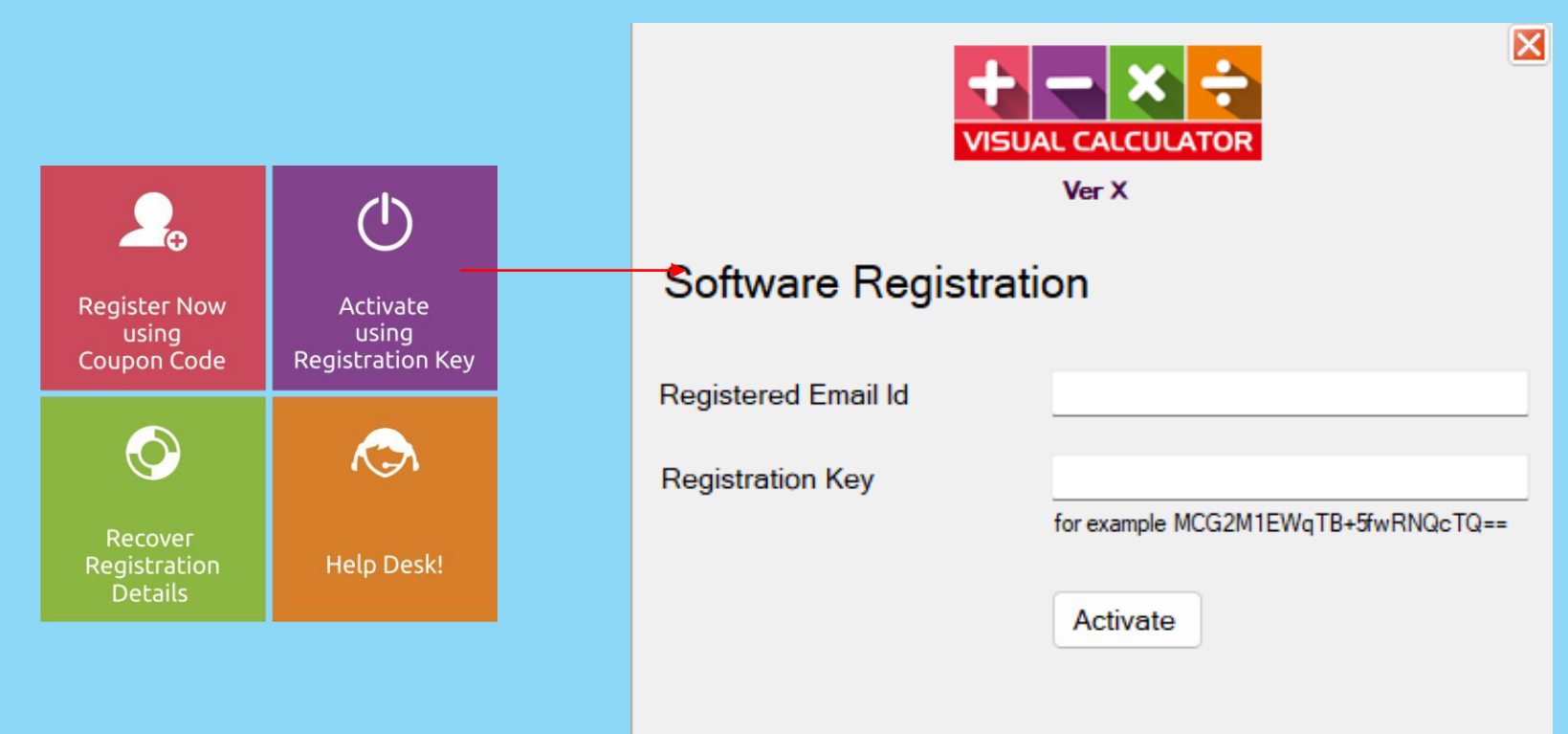

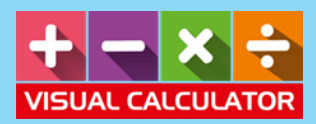

## Step 6: Lost your Registration Key

1. Click on Recover Registration Details

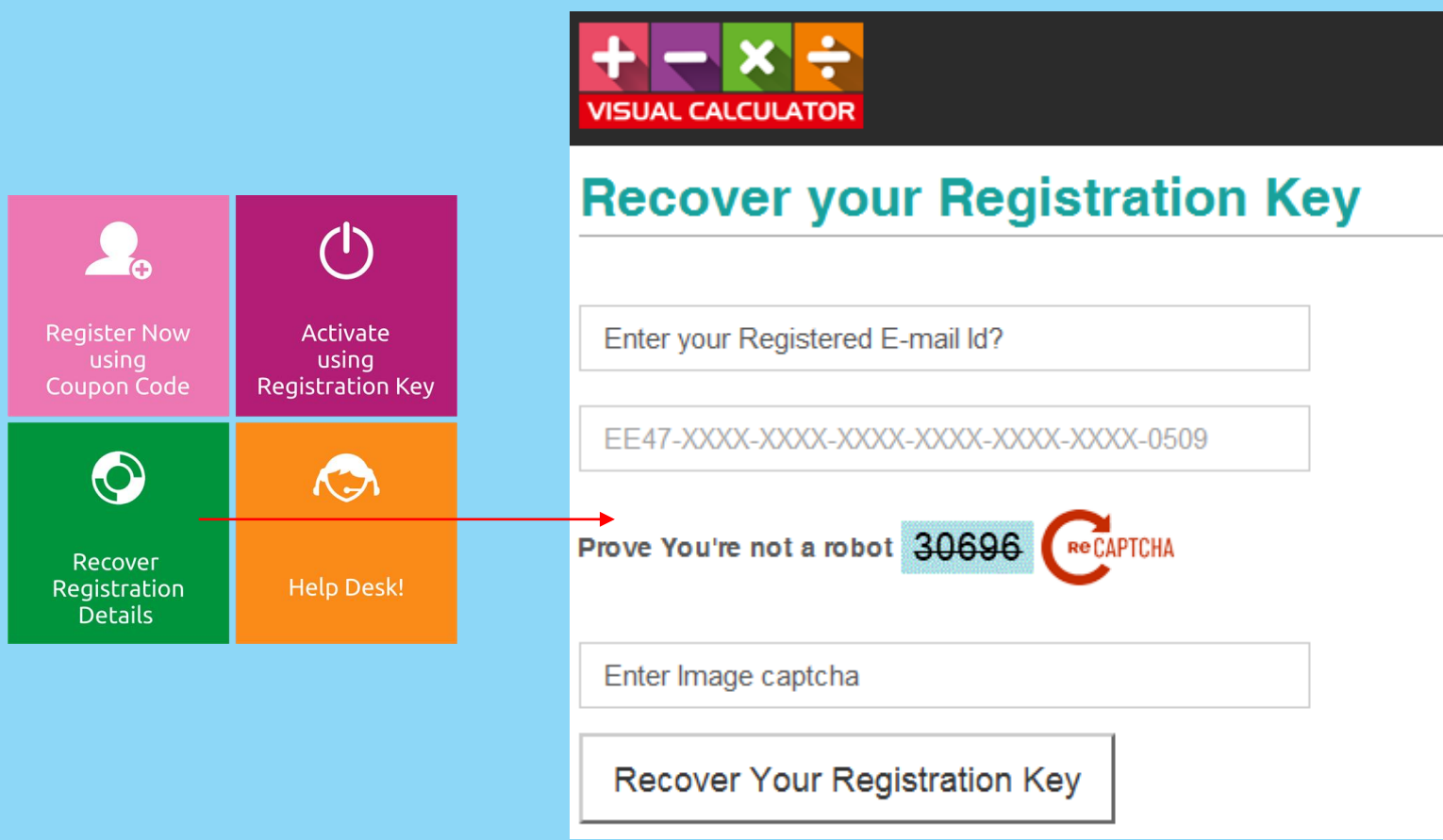

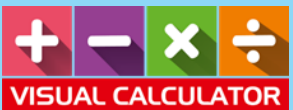

## Facing Problem

- 1. Help Desk!
- 2. Write to us and we will help you at your earliest.

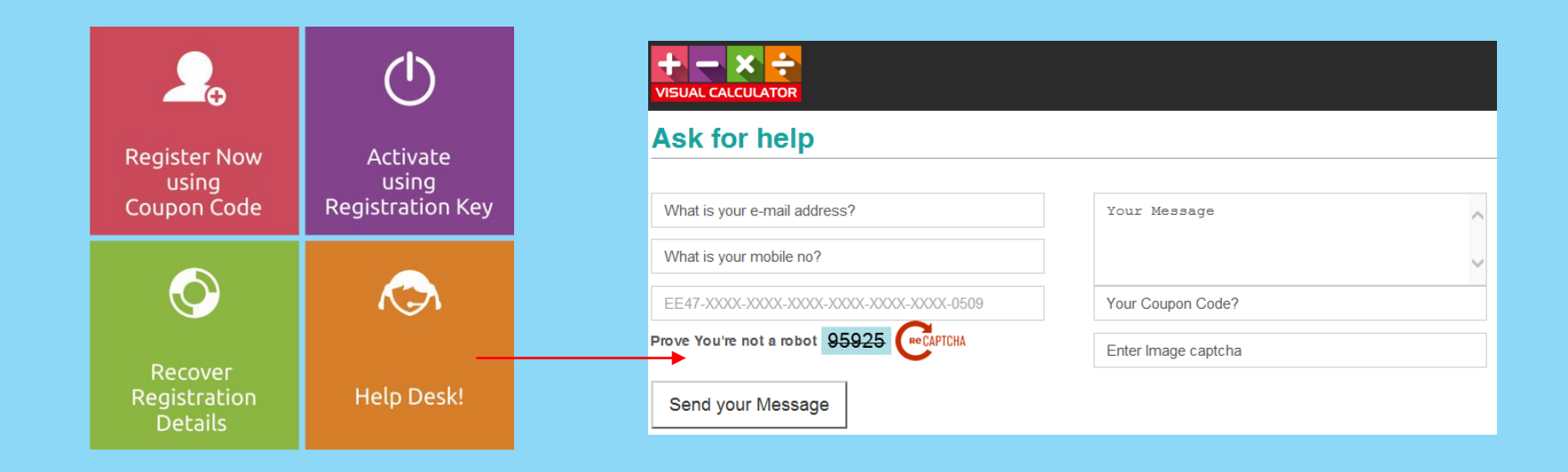

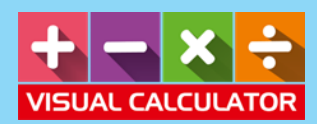

## HELP

1. For any help, please write to us at: info@visualcalculator.in

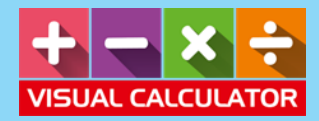